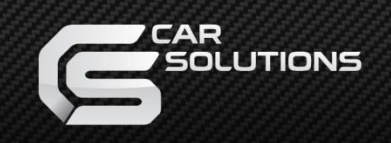

# **Installation Manual**

# Android Interface for Volvo 2017~

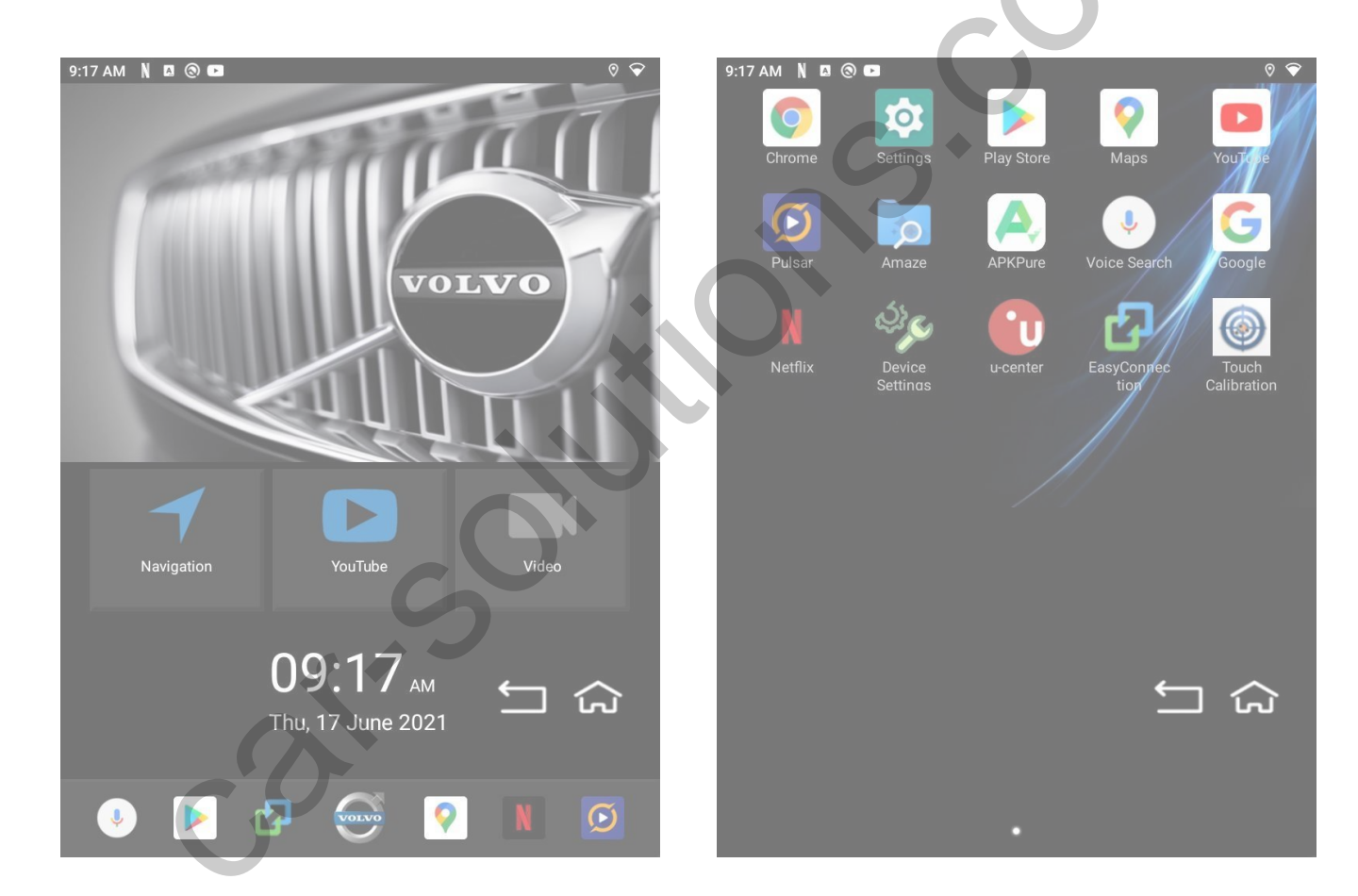

# **Specification**

Car Compatibility:

Volvo XC90, S90 2017~

| CATEGORY   |                  | SPECIFICATION                                                                                       |  |
|------------|------------------|----------------------------------------------------------------------------------------------------|--|
| OS Version |                  | 10.0                                                                                                |  |
|            | СРИ              | ARM Cortex-A72 + <u>Cortex-A53@2.0GHz</u> (HEXA CORE)<br>ARM Mali-T860 (QUAD CORE) - <b>for GPU</b> |  |
|            | RAM              | 4GB LPDDR4                                                                                          |  |
| Memory     | Internal Storage | 32 GB eMMC                                                                                          |  |
|            | External Storage | microSD slot (MAX 128GB)                                                                            |  |
|            | WI-FI            | 802.11 a/b/g/n/ac (2.4 GHz / 5 GHz)<br>Internally on board with Antenna                             |  |
| Network    | Bluetooth        | 4.0 (Internally on board with Antenna)                                                              |  |
|            | GPS              | GPS + GLONASS                                                                                       |  |
| Video      | Out              | HDMI x 1                                                                                            |  |
| Video      | In               | HDMI x 1, FCAM x 1, RCAM x 1                                                                        |  |
| Audio      | Out              | AUX + SPK + BT + FM TX                                                                              |  |
| Addio      | In               | MIC                                                                                                 |  |
|            | USB Port         | HOST x 2<br>(Internal 2.0 Port x 1 + 3.0 Port x 1)                                                  |  |
|            | Fouch Input      | UART                                                                                                |  |
|            | Resolution       | 768 x 1024                                                                                          |  |
|            | Language         | Multi-Language                                                                                      |  |
|            | Power            | Input : DC 9V ~ 18V<br>Consumption : 10 Watt                                                        |  |
| Operat     | ion Temperature  | <i>-10</i> °C ~ <i>70</i> °C                                                                        |  |
| Stora      | gesTemperature   | -20°Csupportecar-solutions.com                                                                      |  |

### Components

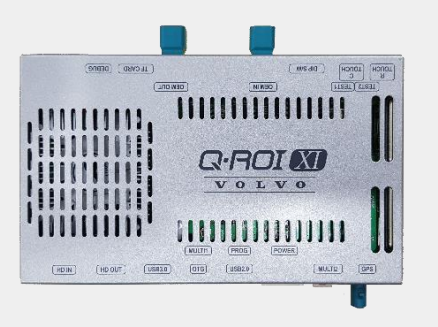

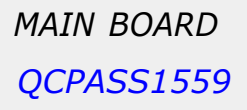

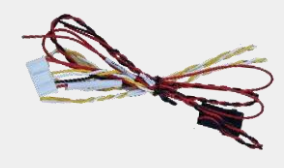

POWER CABLE HPOWER0266

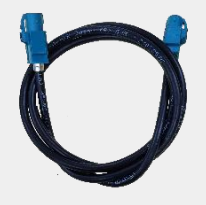

LCD CABLE

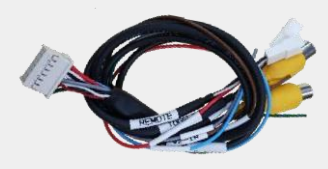

MULTI1 CABLE HARETC0360

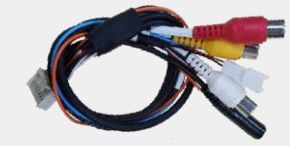

MULTI2 CABLE HARETC0359

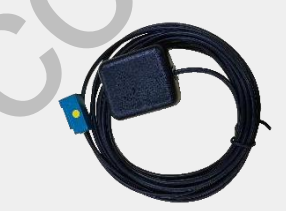

GPS CABLE GPSANT0013

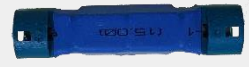

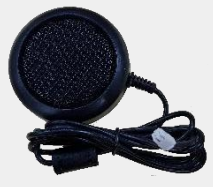

LCD EXTENSION QCPASS0638

MIC CABLE

SPK CABLE SPEAKER007

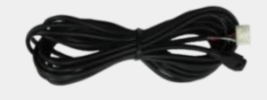

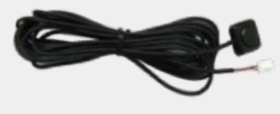

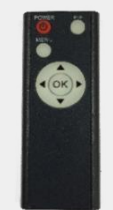

IR CABLE

BUTTON CABLE HARETC0001 REMOTE CTRL. REMOTE0001

# **DIP Switch Settings**

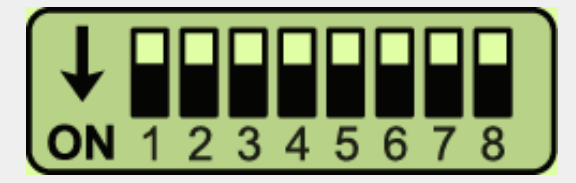

### \* ON: DOWN / OFF: UP

*Please make sure to disconnect the power cable of interface and reconnect to apply dip switch setting whenever changing DIP switch.* 

| PIN | FUNCTION     | Dip S/W SELECT                                                     |
|-----|--------------|--------------------------------------------------------------------|
| 1   |              | No Use (OFF)                                                       |
| 2   |              | No Use (OFF)                                                       |
| 3   |              | No Use (OFF)                                                       |
| 4   | GPS Power    | OFF : Using Provided GPS<br>ON : Using OEM GPS                     |
| 5   | 6            | No Use (OFF)                                                       |
| 6   | Front Camera | <i>OFF : Ext. Front Camera Mode<br/>ON : OEM Front Camera Mode</i> |
| 7   | Rear Camera  | <i>OFF : OEM Rear Camera Mode<br/>ON : Ext. Rear Camera Mode</i>   |
| 8   |              | No Use (OFF)                                                       |

# Remote Control

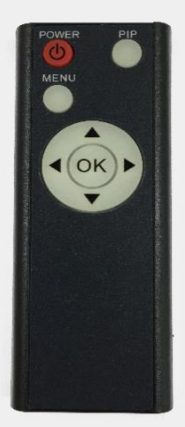

| Key         | FUNCTION                                                                                                    |
|-------------|----------------------------------------------------------------------------------------------------|
| POWER & PIP | N/C                                                                                                    |
| MENU        | Activating OSD menu                                                                                                 |
| ОК          | Making a selection, changing image display                                                                          |
|             | Moving upward                                                                                                    |
| ▼           | Moving downward                                                                                                    |
| •           | Moving leftward<br>(If you press this button 2 seconds long, you can access the<br>factory mode)                    |
| 3           | Moving rightward<br>(If you press this button 2 seconds long, you can reset all the<br>data about user environment) |

# **Factory Settings**

|        | BRIGHTNESS        | IMAGE                     |
|--------|-------------------|---------------------------|
| A PARK | CONTRAST          | Setting for image display |
| 🕸 FUNC | SATURATION        |                           |
|        | HUE               |                           |
|        | SHARPNESS         |                           |
|        |                   |                           |
| IMAGE  | PAS TYPE : PAS ON |                           |
| A PARK | PAS SETUP         | G                         |
| W FUNC | REAR TYPE : CAN   | G.                        |
| 0 INFO | AUTO FCAM : OFF   |                           |
|        |                   |                           |

#### PARK

#### PAS TYPE:

Select parking line type.

NOT USED: Do not use parking line

PAS ON: No Use

PAS OFF: Use fixed parking line

#### PAS SETUP:

Move the position of parking line.

#### REAR TYPE:

Choose rear camera recognition.

**CAN:** Detecting the rear view camera by CAN signal. (Installer must connect "CAN" cable of the power cable to the "CAN" cable of the car)

LAMP: Detecting the rear view camera via "Grey Rear" wire. (Installer must

connect "Rear-C" cable of the power cable to the rear lamp of the car)

### AUTO FCAM:

Front Camera Display Setting

### **Factory Settings**

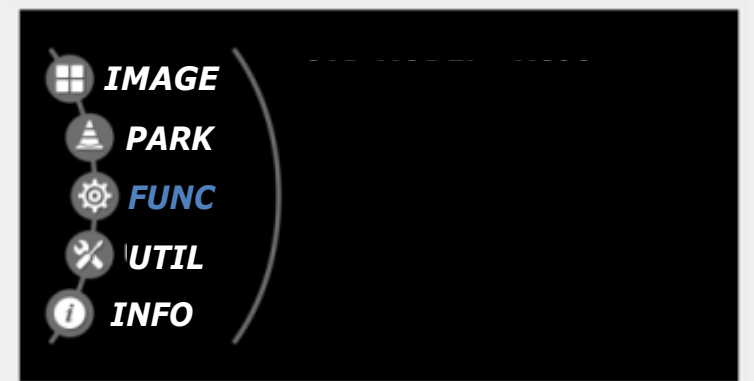

### **FUNCTION**

### CAR MODEL: XC90/XC60

- Select XC90 for gear CAN from OBD/Driver's seat
- Select XC60 for gear CAN from passenger's door frame **HD1 MODEL**: HDMI device settings SE-TV/I-VIEW/NONE (HDMI SKIP)

| 🔠 IMAGE  | RESET ALL : NO |  |
|----------|----------------|--|
| 🚖 PARK   |                |  |
| 🕸 FUNC   |                |  |
| 🕺 'UTIL  |                |  |
| 🕖 INFO 🖊 |                |  |
|          |                |  |

### UTIL

**RESET ALL:** 

Factory mode reset (YES/NO)

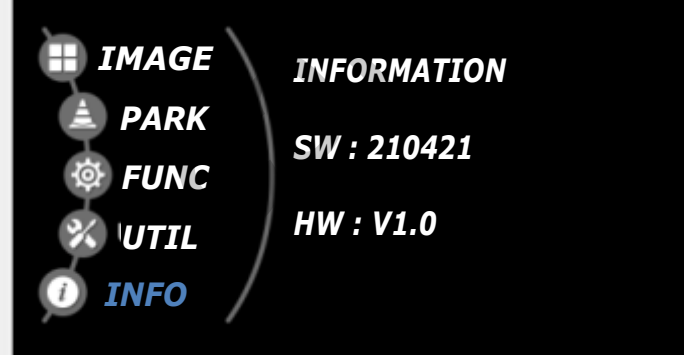

### INFO

System version information

# Installation Diagram

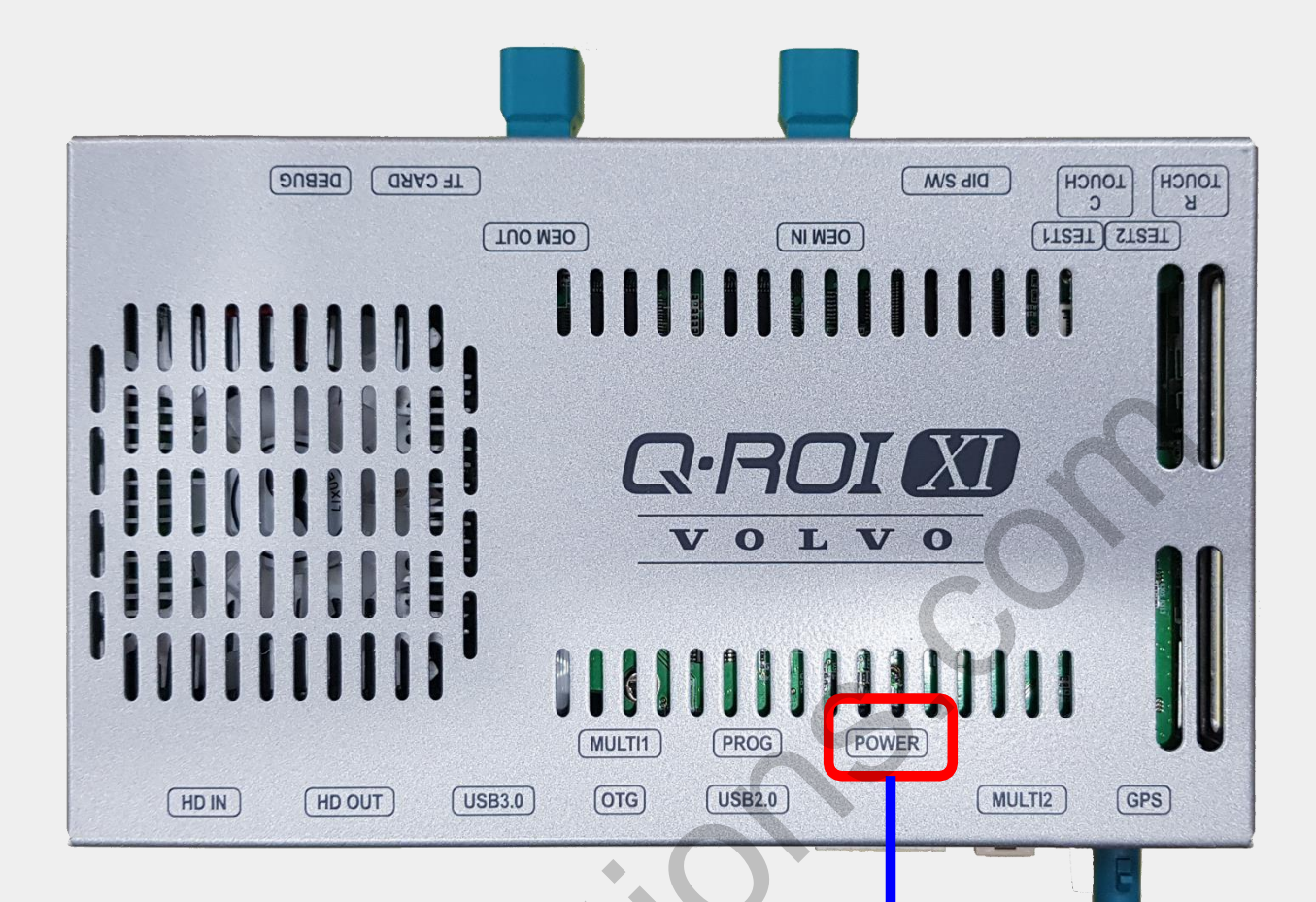

| P1 | COLOR  | SIGNAL |
|----|--------|--------|
| 1  | RED    | ACC    |
| 2  | BLACK  | GND    |
| 3  | WHITE  | CAN-H  |
| 4  | YELLOW | CAN-L  |
| 5  | N.C    | N.C    |
| 6  | N.C    | N.C    |
| 7  | RED    | ADC    |
|    |        |        |

\* Please refer to the next page for the multi cable and power cable drawings. car-solutions.com

5---

# Power Cable Drawing

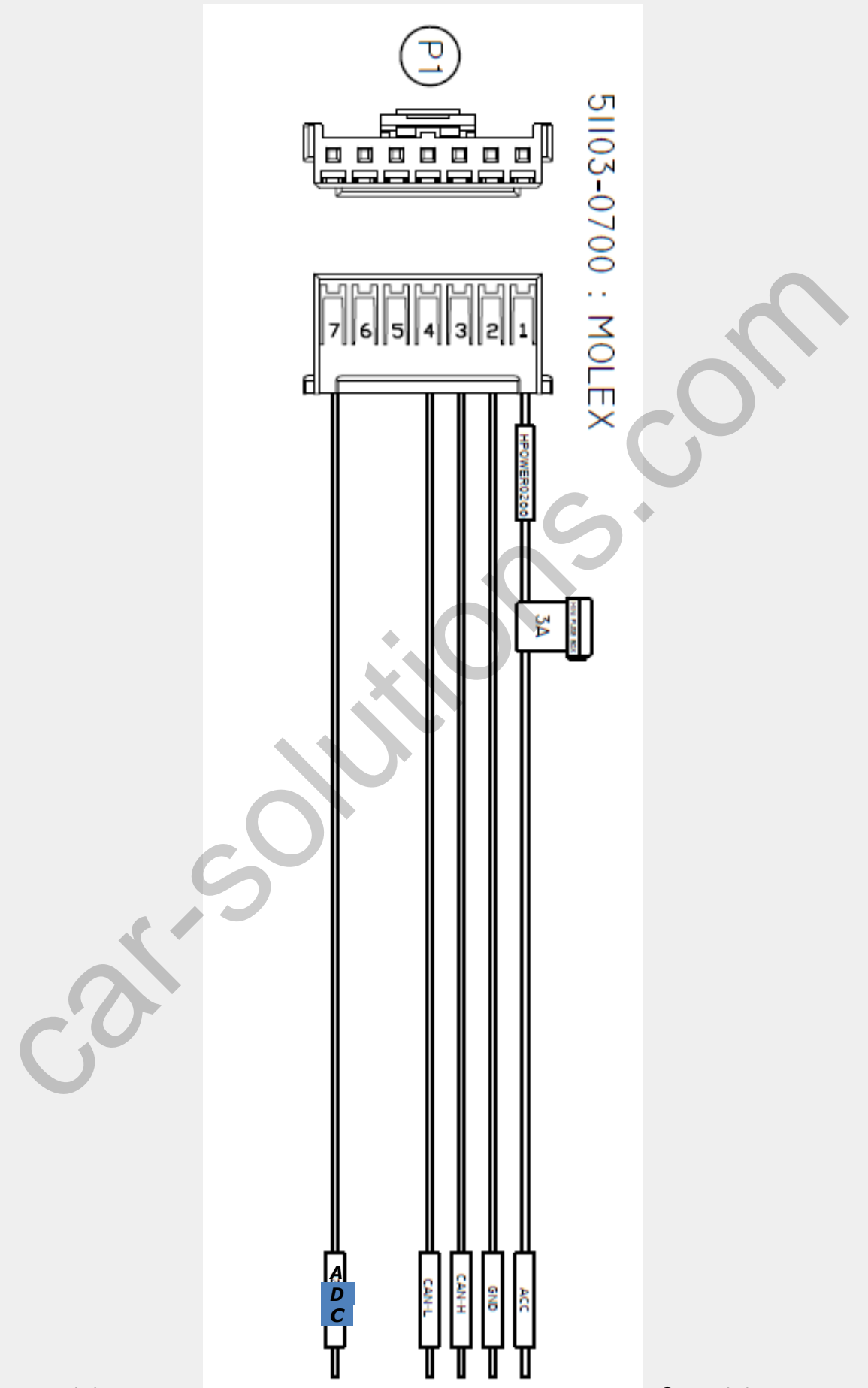

# Multi1 Cable Drawing

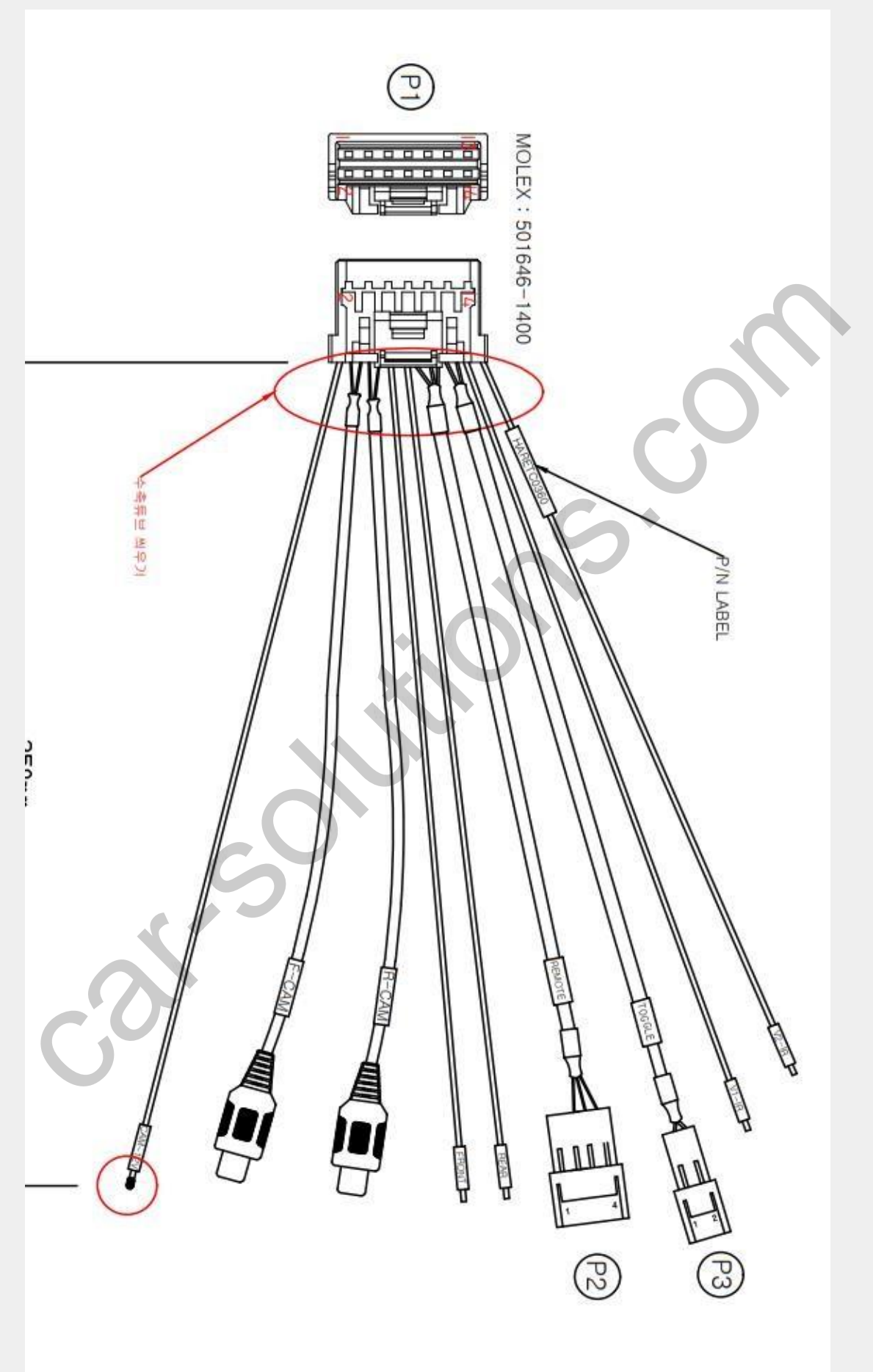

# Multi2 Cable Drawing

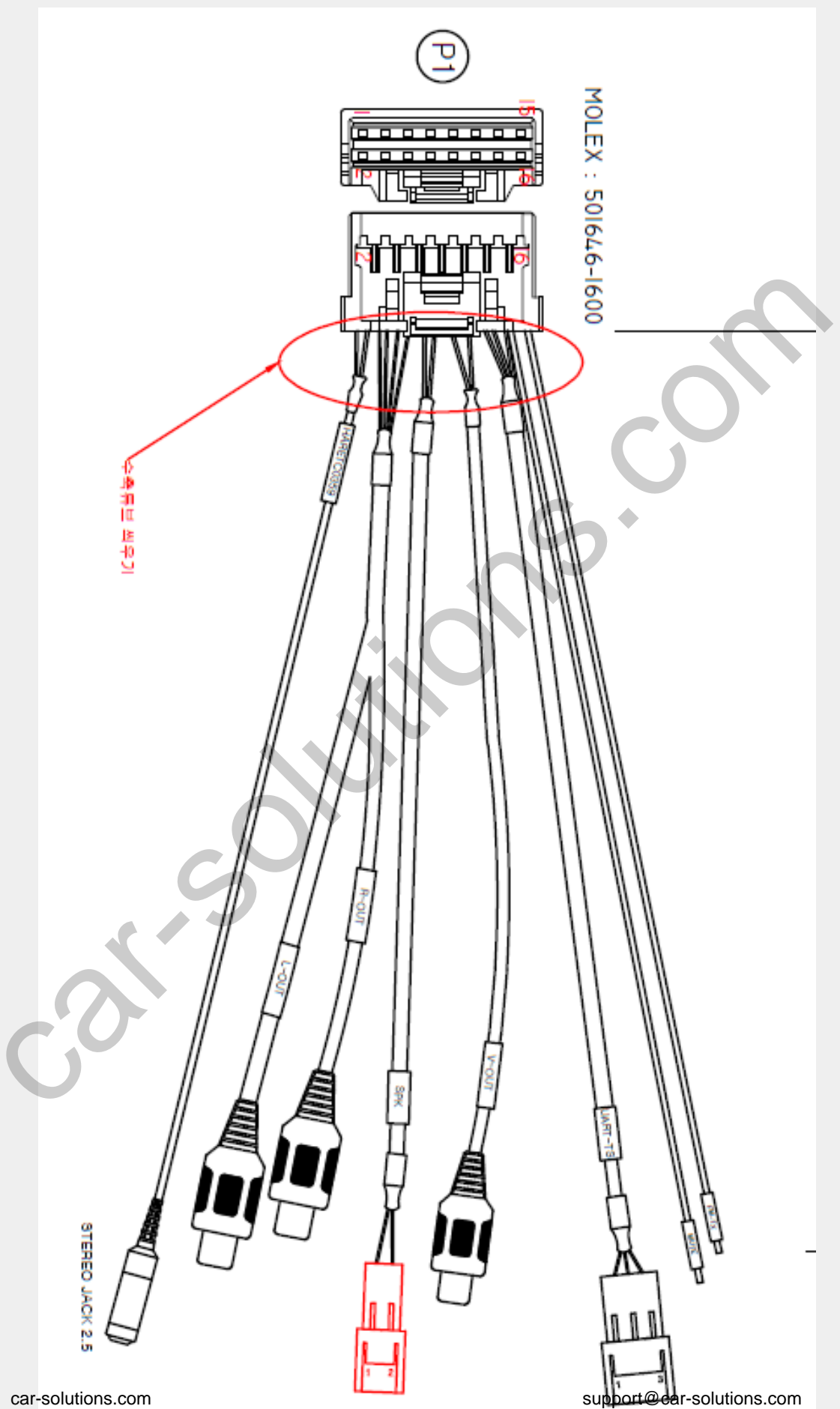

### Gear CAN Connection\_ OBD

\* Find OBD cable under the driver's seat

CAN Low: this cable is connected to CAN1-L (#4 pin) of the supplied power cable

CAN High: this cable is connected to CAN1-H (#3pin) of the supplied power cable

\* The color of wires may vary

# Gear CAN Connection\_ Under Driver's Seat

In case CAN wires are not located at OBD parts, Plz find below wire Under the driver's seat (CAN data is same as OBD)

| Car location            | Wire color    | Signal                  |
|-------------------------|---------------|-------------------------|
| Front / Left BMI module | Yellow/orange | 12V reverse             |
| Front / Left BMI module | Green/yellow  | CAN-LOW                 |
| Front / Left BMI module | White/Green   | CAN-HIGH                |
| Front / right Fuse box  | Blue/yellow   | ACC Ignition feed (12V) |

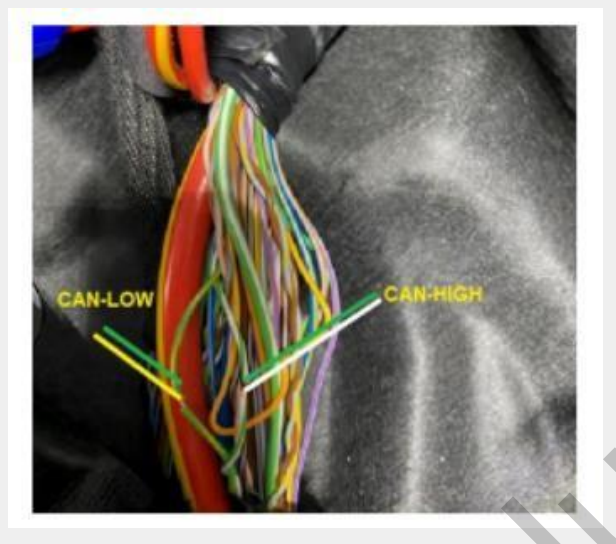

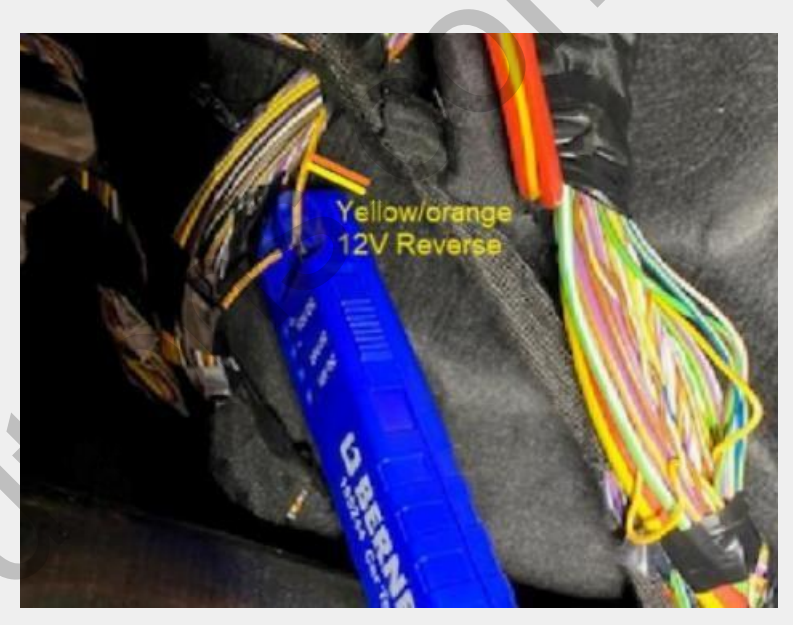

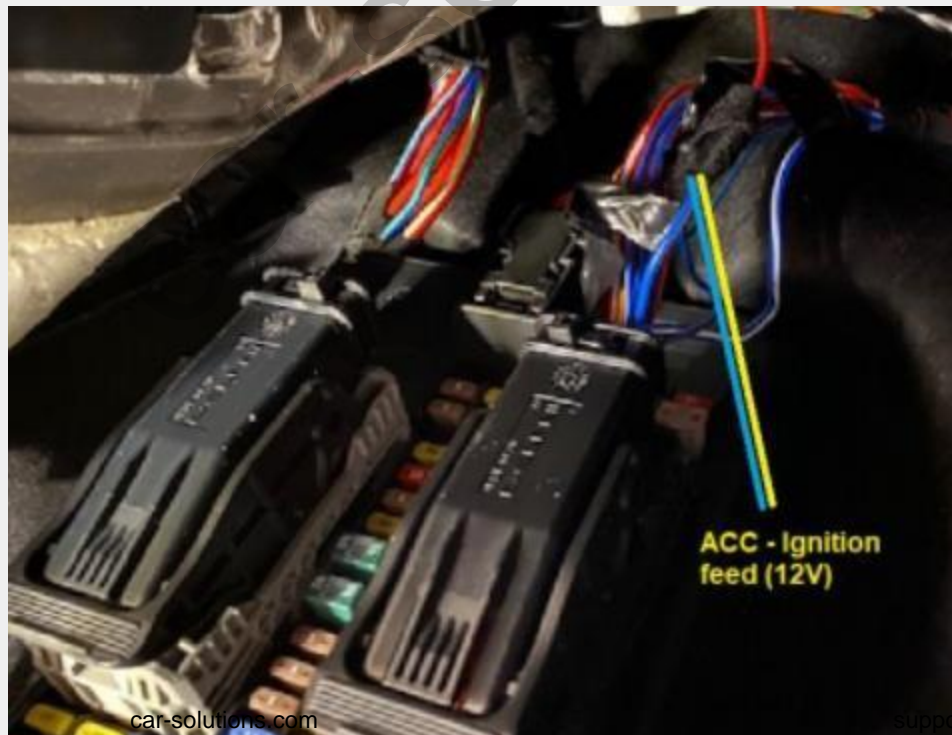

# Gear CAN Connection\_ Passenger's Door Frame

*In case CAN wires are not located at OBD or Under the Driver's seat, Plz find below wire Under the passenger's door frame.* 

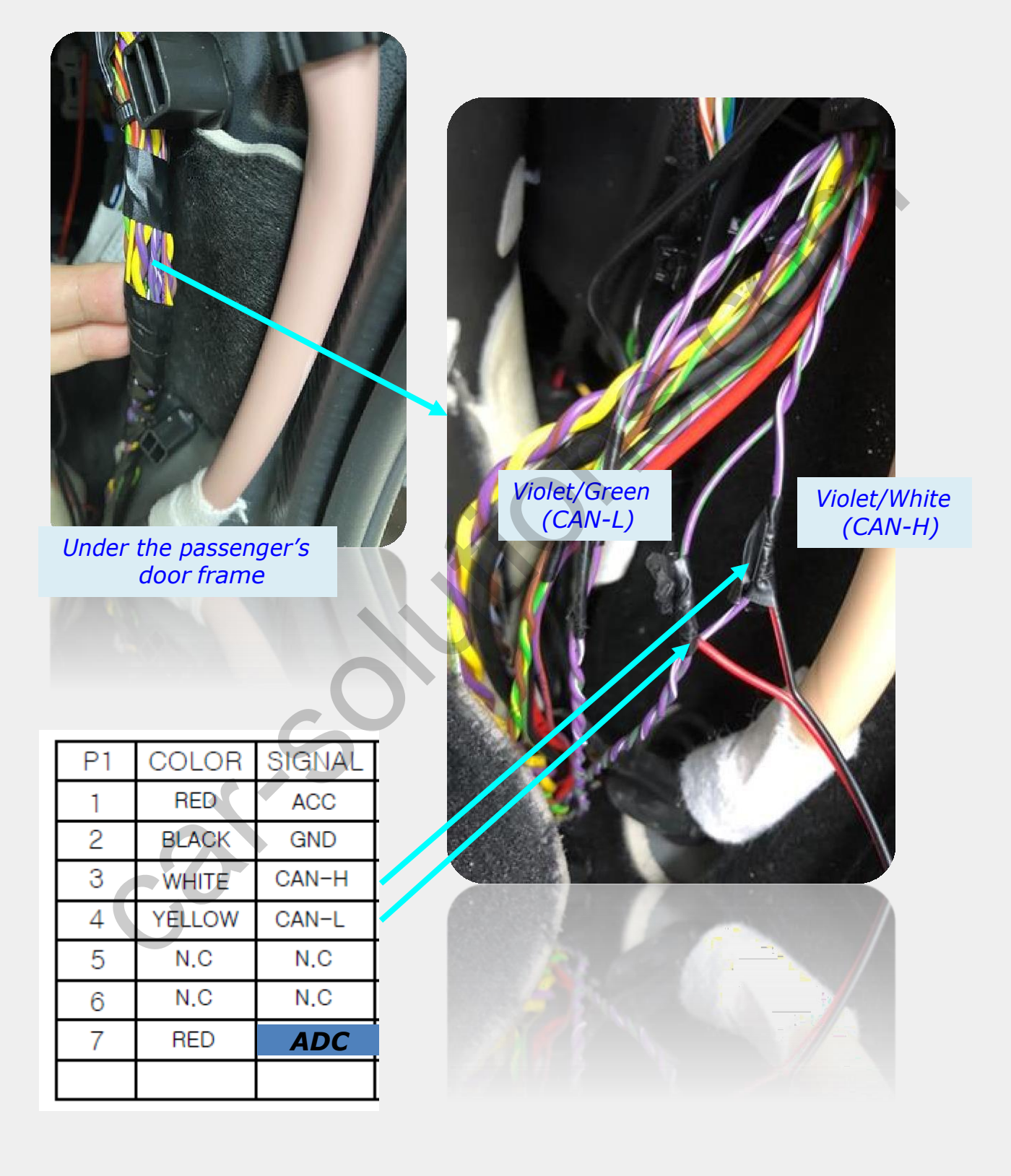

# **LCD Cable Connection**

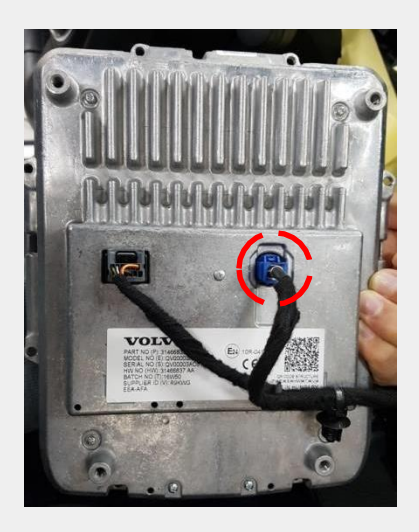

*Find OEM blue cable on the back side of the monitor* 

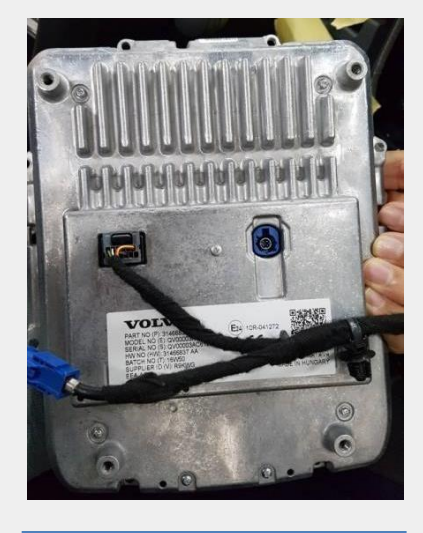

*Remove the OEM blue cable* 

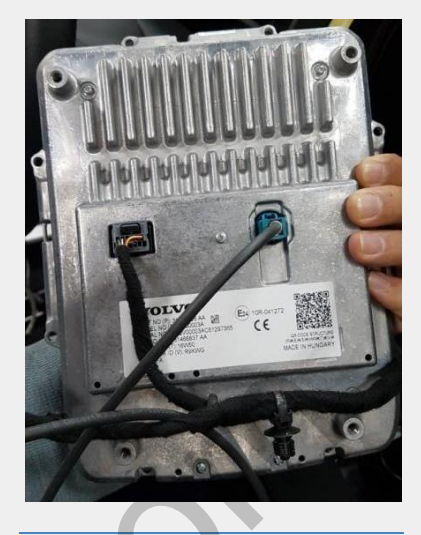

*Connect the supplied LCD cable to the same place.* 

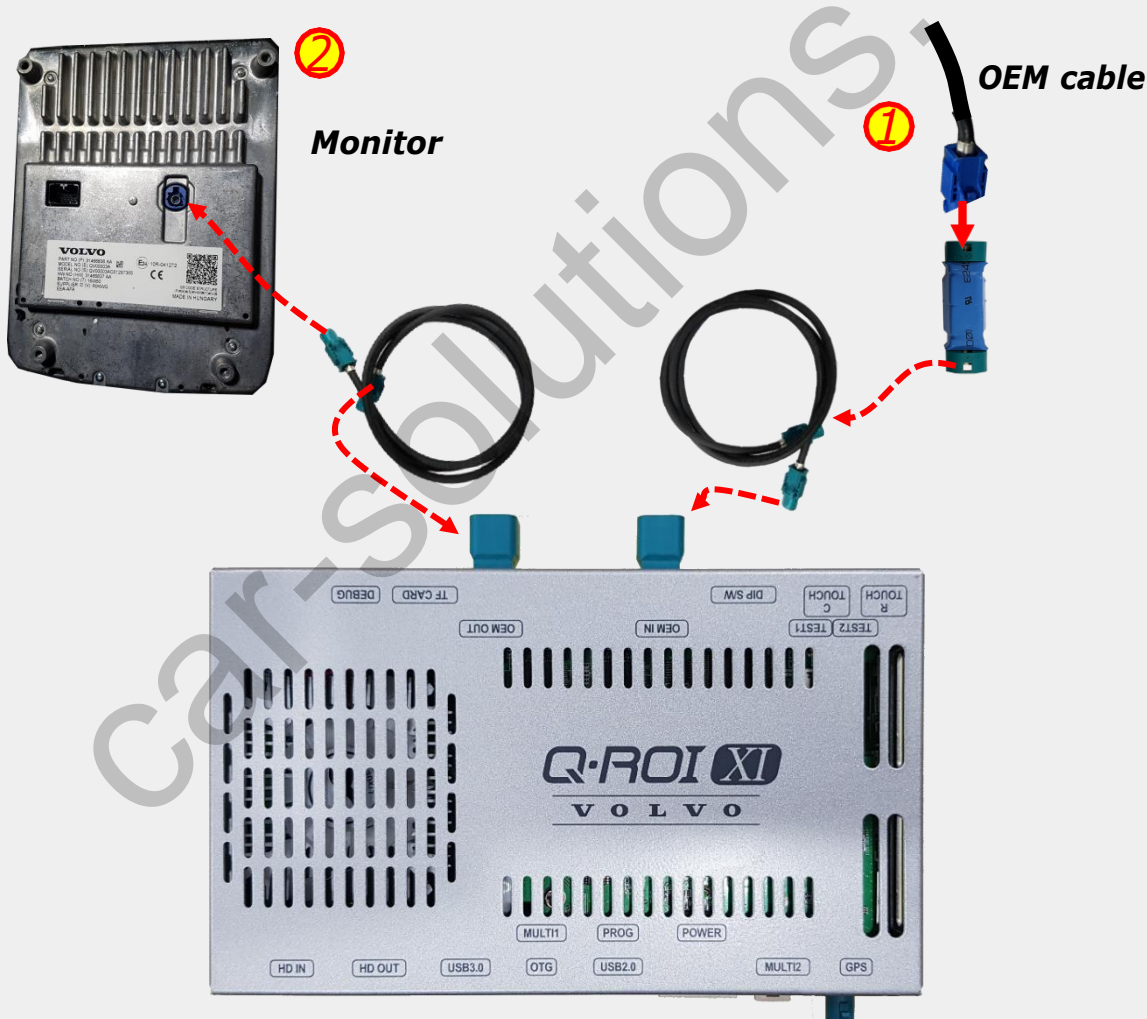

- 1. Connect Blue OEM cable to LCD extension connector and the supplied LCD cable is connected between LCD extension connector and LVDS-IN of the interface
- 2. Also, the supplied LCD cable is connected between the monitor and LVDScar-solutions.com out of the interface

# ADC Connection to Use OEM Button

\* Find the cable behind the monitor

ADC(#11pin) : this cable is connected to
BUTTON1(#7pin) of the supplied power cable

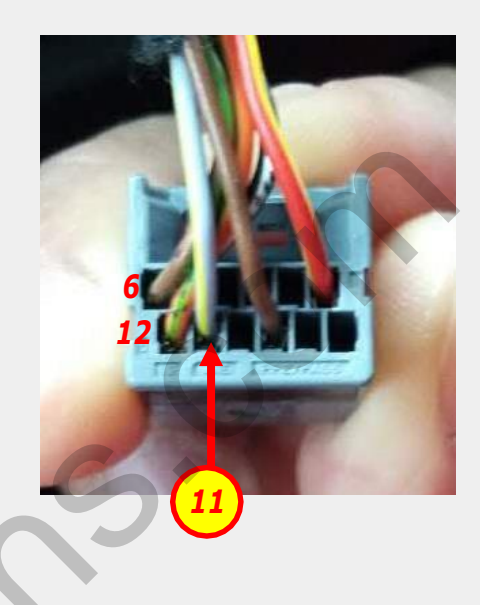

### Activation with OEM Button

\* Please press the Home button twice for the mode switch.

\* Short press : Back to OEM

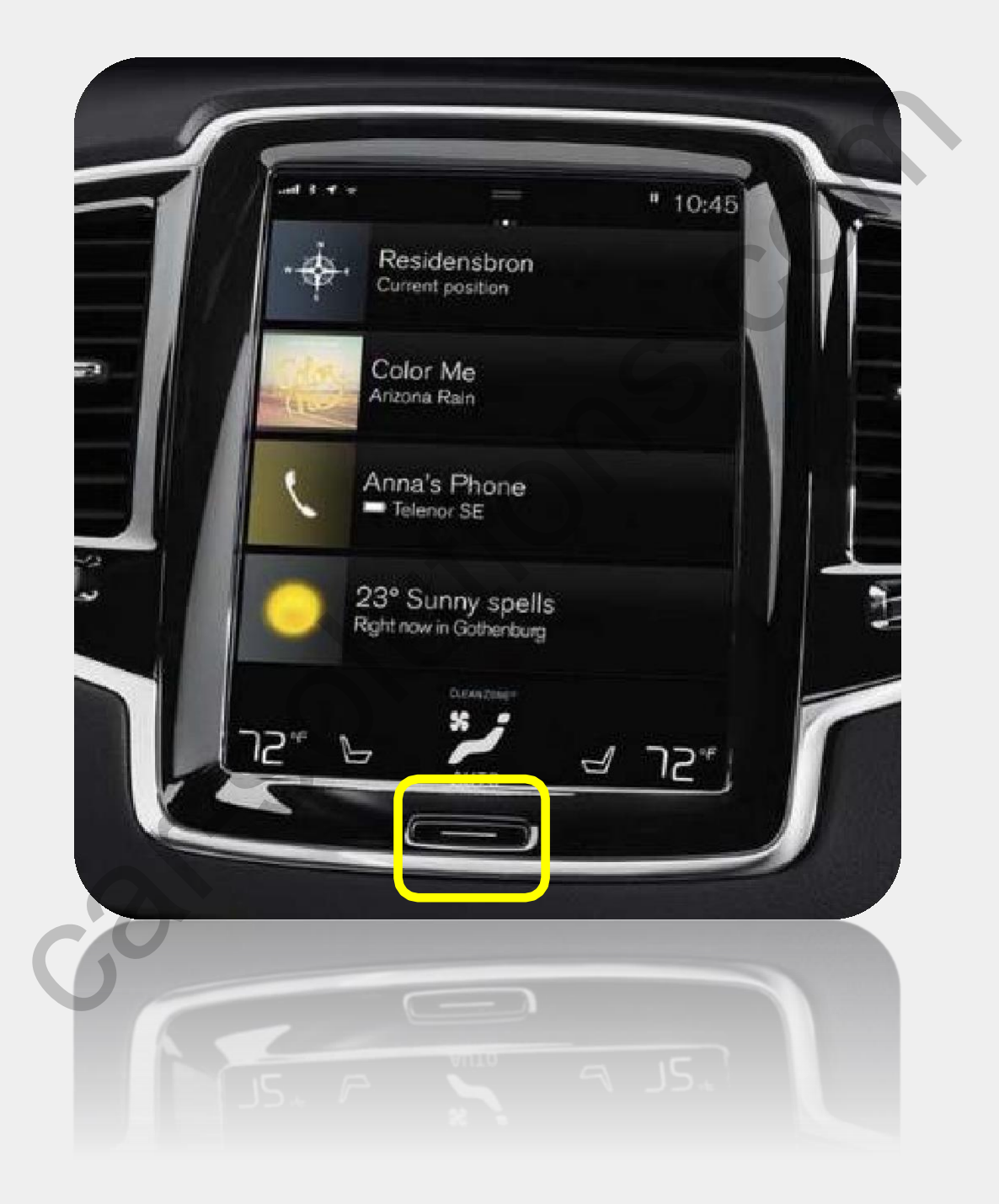

# Split Screen on Rear Camera Mode

Please press highlighted button for 3 secs long or short press PIP button on the remote control to change screen display ratio.

Split screen display on Rear Camera Mode

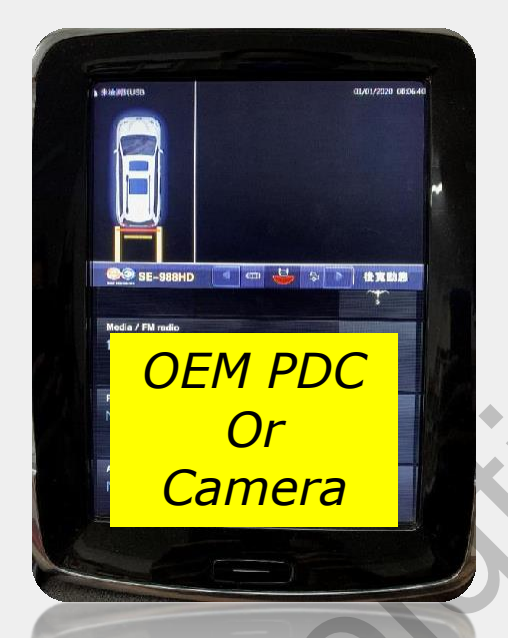

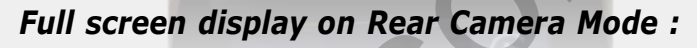

- 1) Rear Camera mode
- 2) OEM PDC or OEM Camera mode

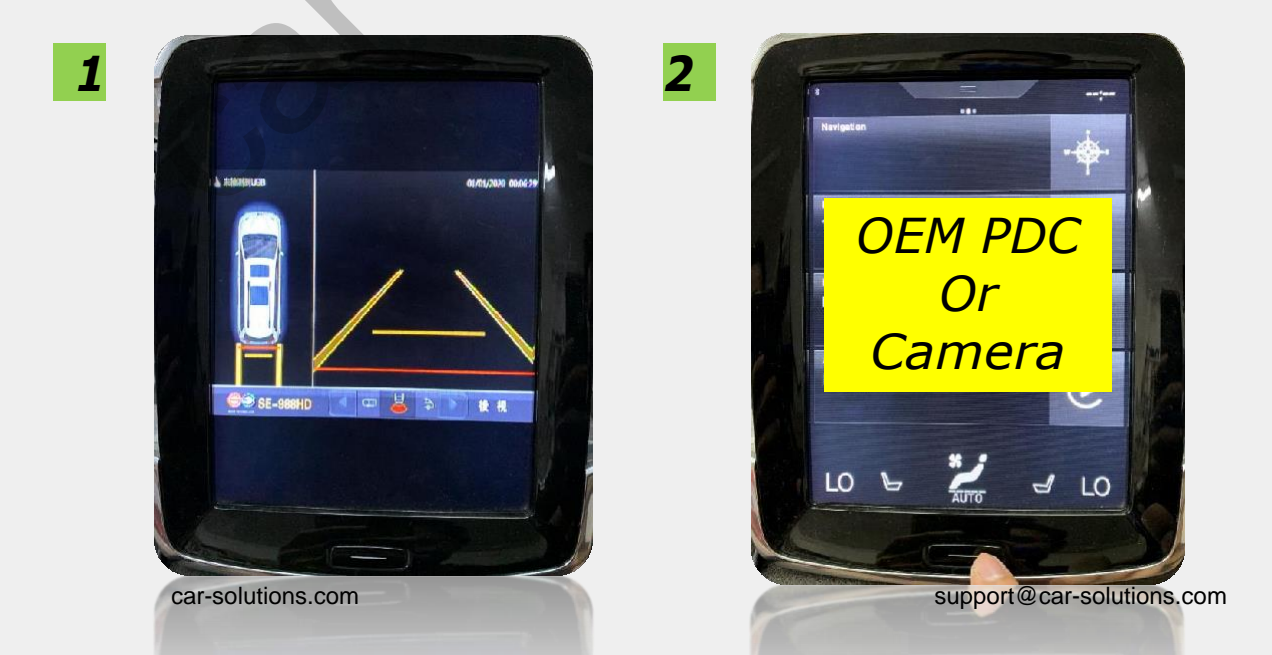

# **Cautions Before Installation**

- 1. Ignition key should be taken off before starting installation, interface power connection must be the last step in installation.
- 2. Power cable should be separated when connecting interface.
- 3. Should be no any electronic devices or magnetic pole around installation place.
- 4. All steps of installation should be done by well-trained specialist.
- 5. Dismantling without manufacturer's permission cannot be guaranteed, (No permission to break attached label on the board.)
- 6. Kindly check all parts are in the box, when receiving the product, if anything missing, inform to the supplier or manufacturer.
- 7. According to our sales policy, any problems caused by user's mistake, careless cannot be guaranteed.

# Trouble shooting

### *Q. I cannot change mode*

A. Check connection of Ground cable and IR Cable. Check LED lamp is on, if not check connection of POWER cable.

### Q. All I got on the screen is black.

A. Check second LED lamp of the interface is on, if not, check A/V sources connected are working well. (Second lamp indicates AV sources connected works well) Check interface connection has been done well.

### Q. Displayed image color is not proper (too dark or unsuitable color)

A. Press ► button on the remote control for 2 seconds and check how it goes, if it does not work, inform to manufacturer.

### Q. I cannot watch the rear camera on the screen

A. Set the DIP switch #7 as state "ON"

### Q. Set mode not appear

A. Check DIP Switch.

### Q. OEM image is not displayed.

A. Check interface's LCD In/Out cable connection. If the status keeps on, inform to manufacturer.

### Q. Screen only displays white color.

A. Check LCD out cable is connected well, if this status keeps, inform to manufacturer.

### Q. If no image is shown on screen after connecting CAN wire with Park gear.

A. Go on the "FACTORY MODE", check "UTIL-Rear Select". If "LAMP", change the setting as "CAN" with the remote control. (\* when connecting Rear-C wire of LAMP power cable to Backup lights, Setting should be like this / CAN : if controlling rear camera with CAN wire)